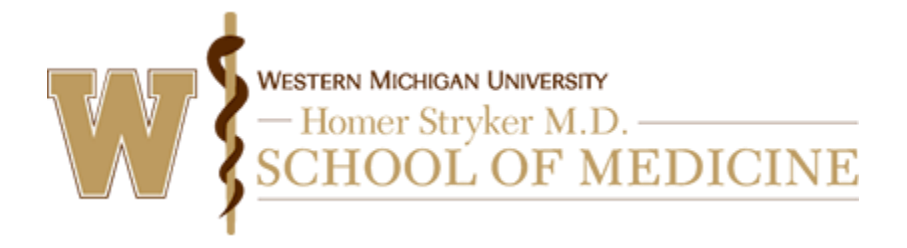

Instructions to access and complete your CloudCME® Profile account.

## Via computer

Step 1: https://wmed.cloud-cme.com/aph.aspx

Step 2: Click "Sign In" on the top left, and sign in using your email address and password.

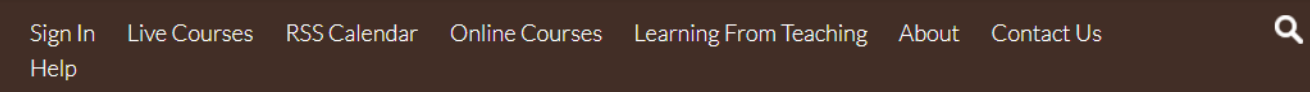

Step 3: Click the "My CE" button on the top right-hand side of the screen.

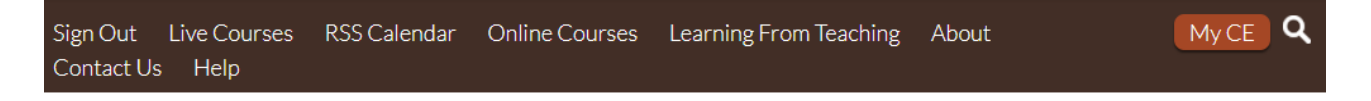

## Step 4: Click the "Profile" button.

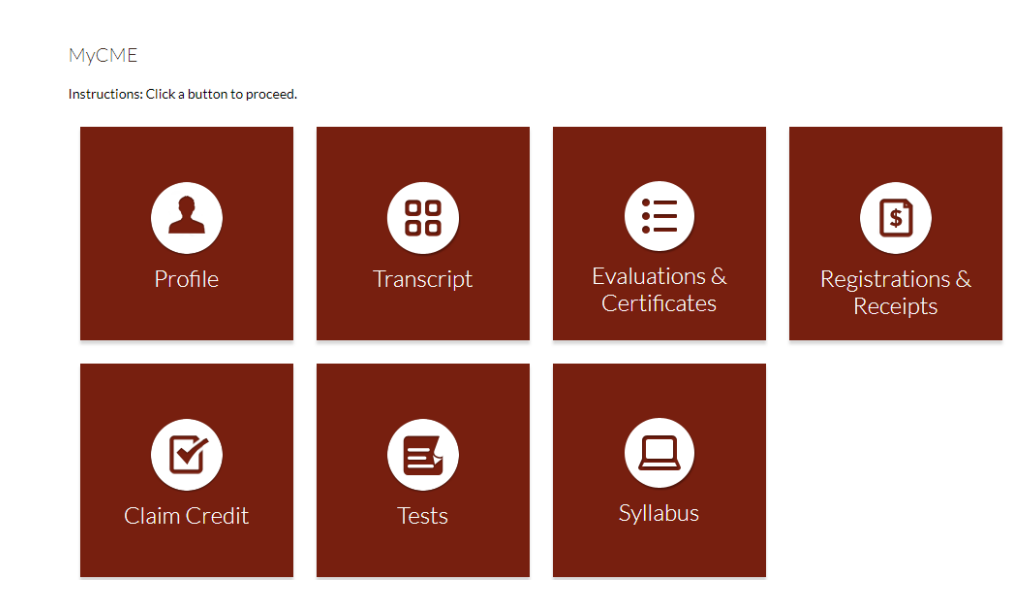

Step 5: Complete all fields. NOTE: Those fields marked with an asterisk are required. You must select the credit type you want to receive and select your degree, in order to receive credit upon activity completion.

I am eligible for the following credit categories

| ☐ AMA PRA Category 1 Credits™           | Non-Physician Attendance                |
|-----------------------------------------|-----------------------------------------|
| IJHN contact hours                      | AAFP - American Academy of Family       |
|                                         | Physicians                              |
| AANA - American Association of Nurse    | AANP - American Association of Nurse    |
| Anesthetists                            | Practitioners                           |
| □ AAP - American Academy of Pediatrics  | AAPA - American Academy of Physician    |
|                                         | Assistants                              |
| ACPE - Accreditation Council for        | ADA - American Dental Association       |
| Pharmacy Education                      | O AMA PRA Category 2™                   |
| O ANCC - American Nurses Credentialing  | APA - American Psychological            |
| Center                                  | Association                             |
| AART - Category A                       | ARRT - American Registry of Radiologic  |
|                                         | Technologists: Category A               |
| O ASRT - American Society of Radiologic | CEPTC - Continuing Education Points for |
| Technologists: Category A               | Transplant Coordinators: Category 1     |
| CEU - Continuing Education Unit         | CRNA - Certified Registered Nurse       |
| _                                       | Anesthetists                            |

| Basic Information                                            |                   |        |                  |                     |  |  |
|--------------------------------------------------------------|-------------------|--------|------------------|---------------------|--|--|
| Salutation                                                   | First<br>Jennifer | MI     | Last<br>Donnelly | Suffix              |  |  |
| Degree<br>Other                                              | Other Degree      | Profes | sion             | Other Profession    |  |  |
| Organization/Co                                              | ompany * Title    |        |                  | First Name on Badge |  |  |
| Birth Month Birth Day Spouse Name                            |                   |        |                  |                     |  |  |
| Credentials                                                  |                   |        |                  |                     |  |  |
| Solution If you need to lookup your ABIM number, click here. |                   |        |                  |                     |  |  |

If you will be claiming MOC points in this system, please enter your ABIM number below. Click the lookup link to go to the ABIM site and search for your ID.

| NPI                               |  | AMA1          |  |  |  |  |
|-----------------------------------|--|---------------|--|--|--|--|
| ASRT                              |  | State License |  |  |  |  |
| AANA                              |  |               |  |  |  |  |
| Please Enter Your Primary Address |  |               |  |  |  |  |
| Address 1 *                       |  | City *        |  |  |  |  |

Step 6: When al information has been entered, click "Submit" at the button of the screen. Your CloudCME account has been created.

## Via CloudCME App

- Step 1: Open the CloudCME App.
- Step 2: Login using your email address and password. Step 3: Select "Profile" on the menu, if available.
- Step 4: Complete all the fields and click "Submit."